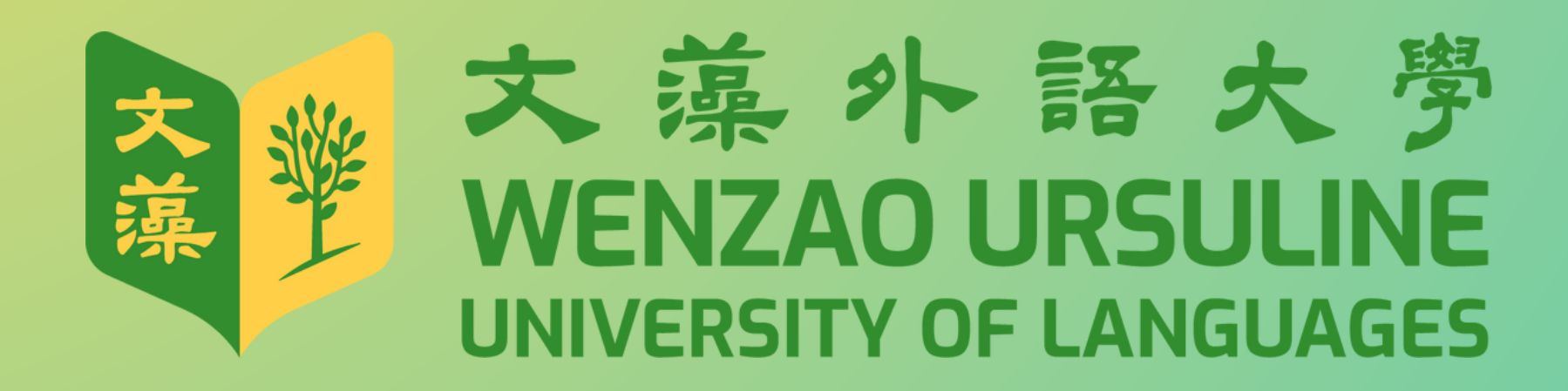

# 又親昌貴館APP

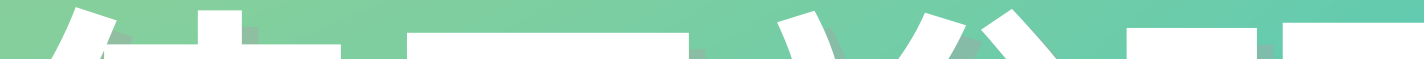

## 長用範囲

### 文藻圖書館APP登入 [

UNIVERS

NGUA

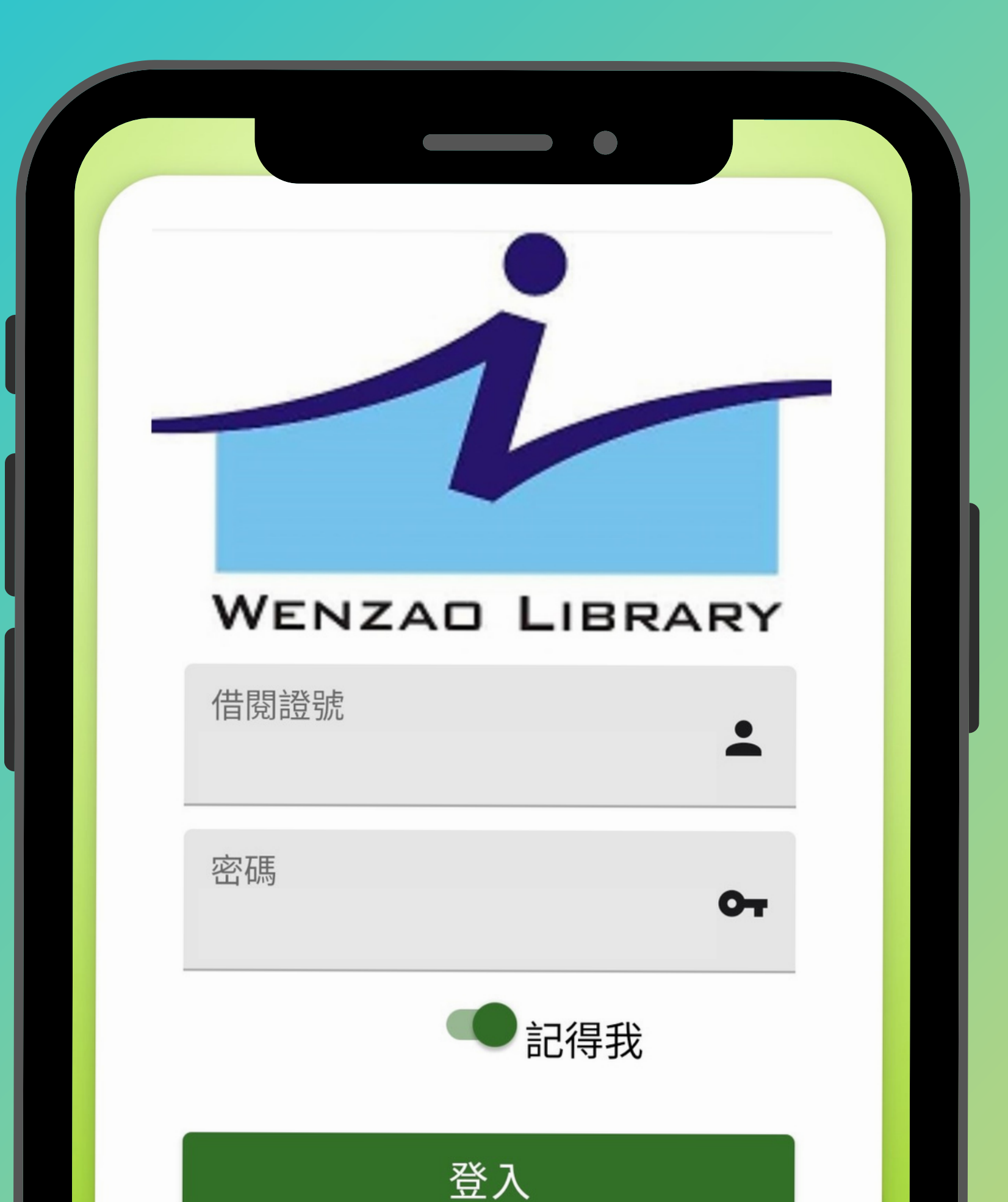

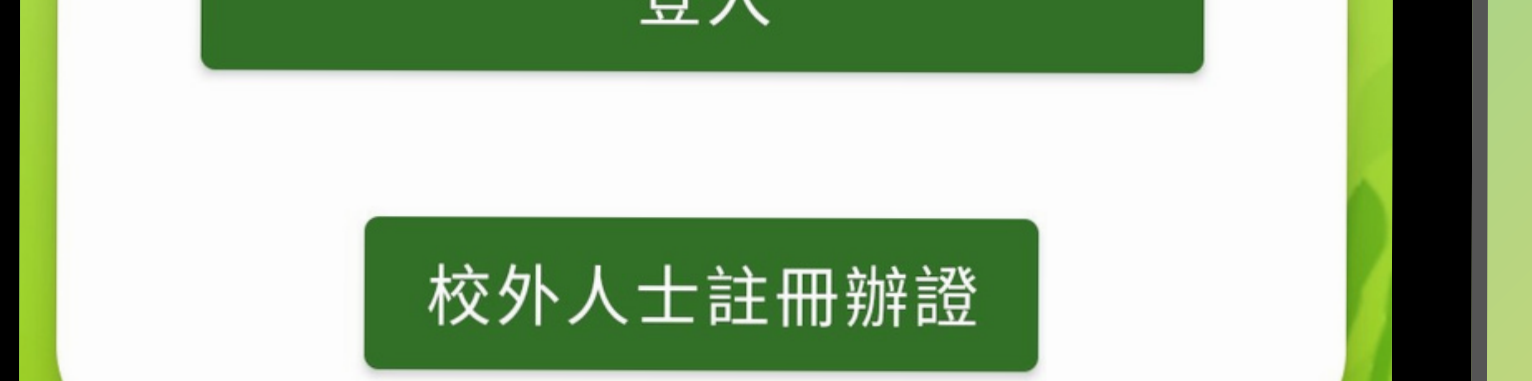

#### 帳號請輸入您的學號

#### 密碼請輸入您的校務系統密碼

## 文藻圖書館APP首頁

ANGUAC

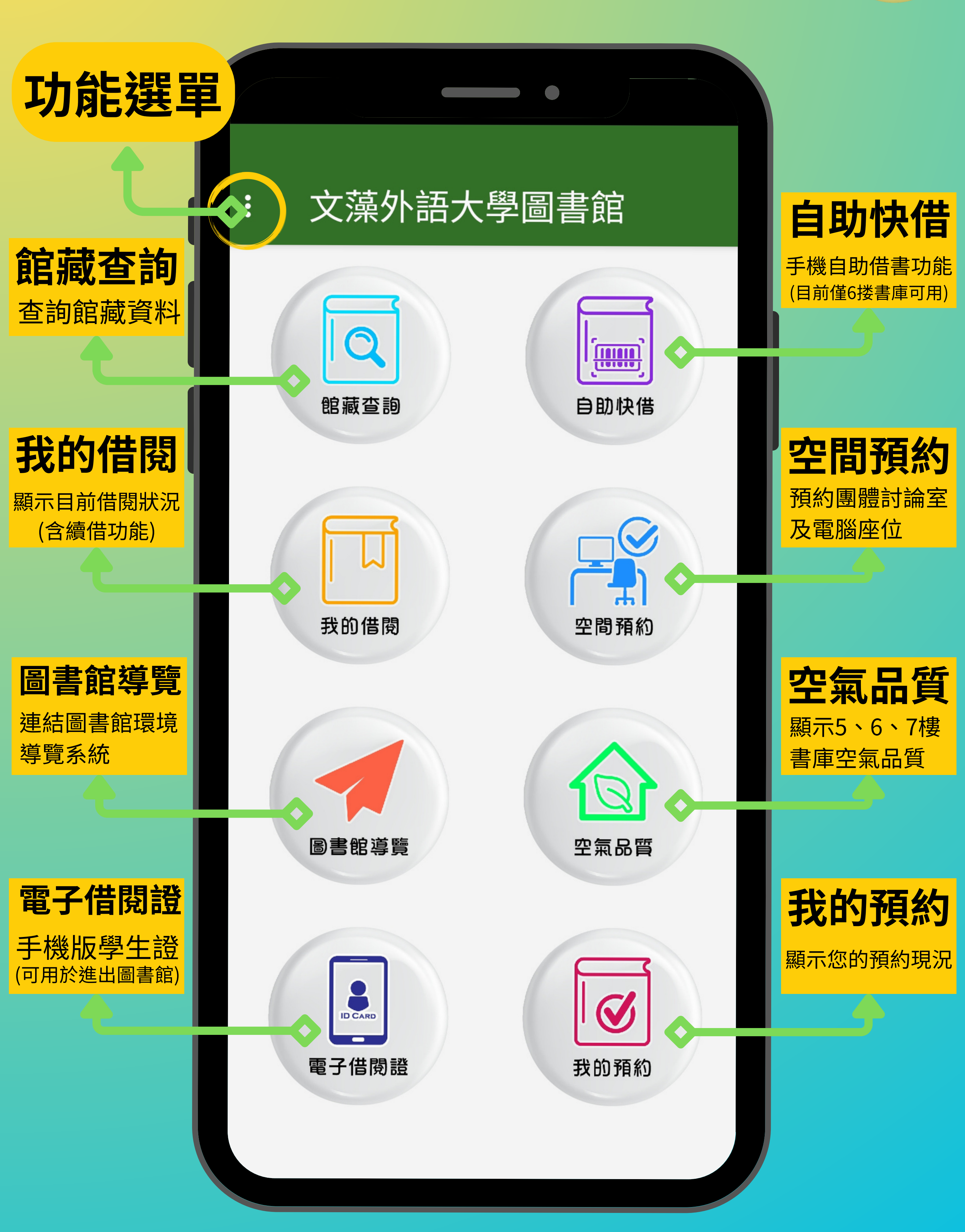

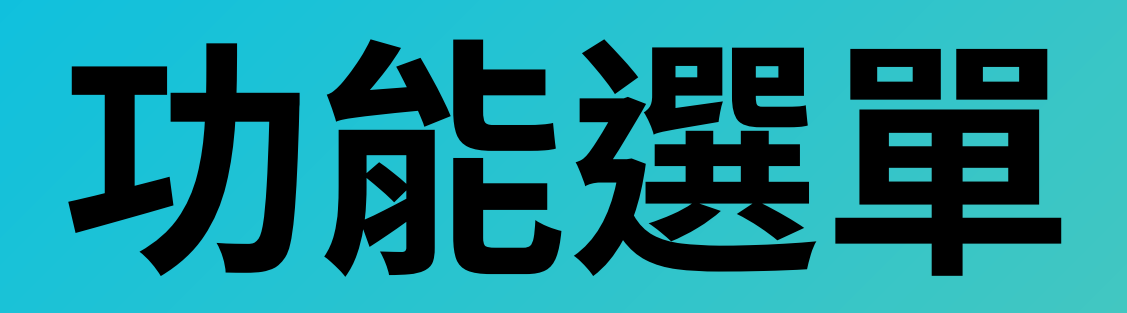

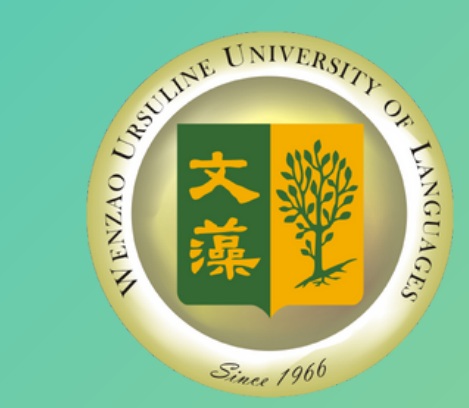

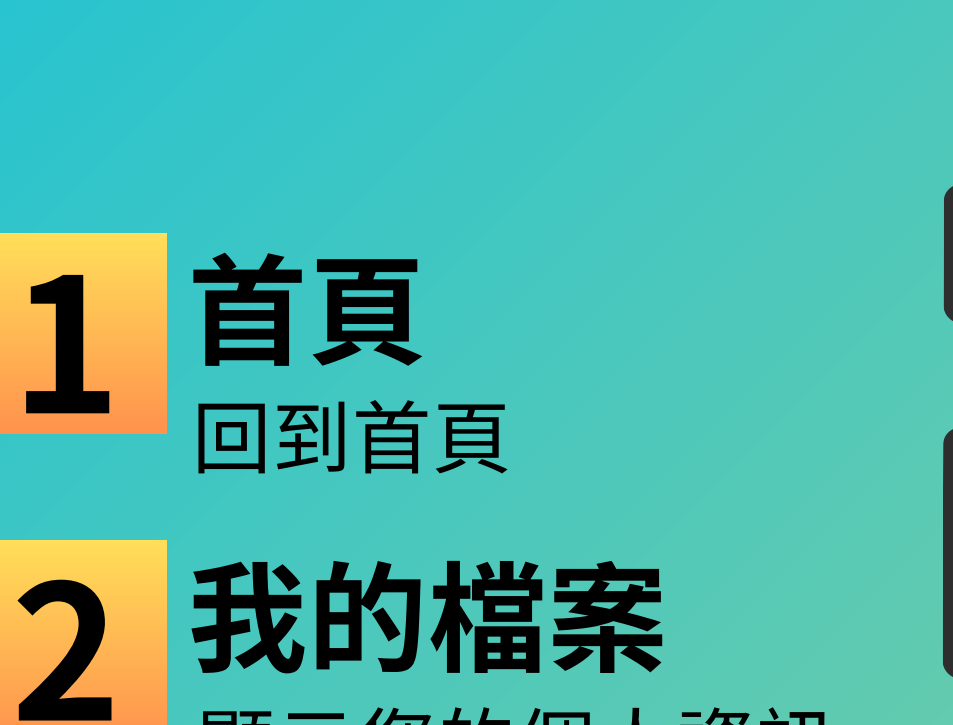

顯示您的個人資訊

**3** 我的推薦清單 顯示您向圖書館推薦 的購書資訊

#### **進出管紀錄** 紀錄您的圖書館獲

4

紀錄您的圖書館進入 次數

|    | 首頁     |      |
|----|--------|------|
| •  | 我的檔案   | Þ ſ# |
|    | 我的推薦清單 |      |
| ┥┝ | 進出館紀錄  | 員約   |
|    |        |      |

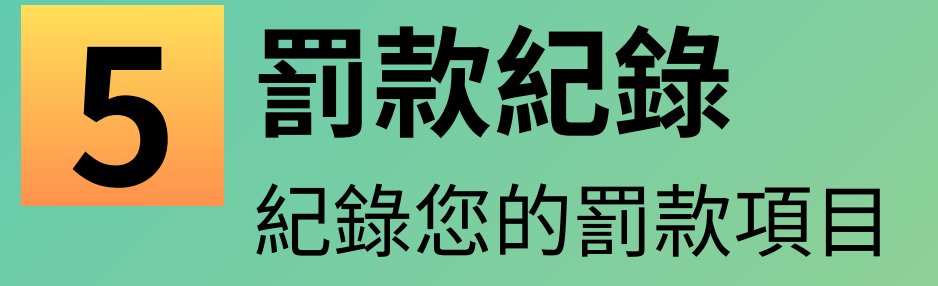

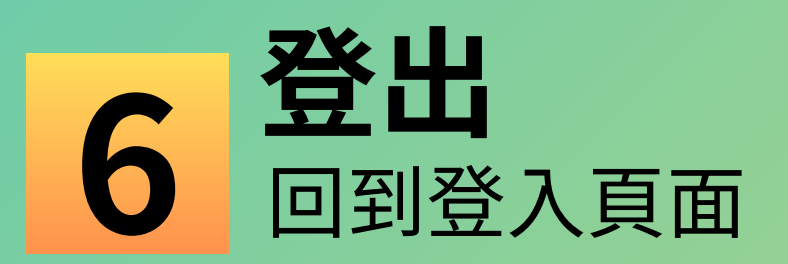

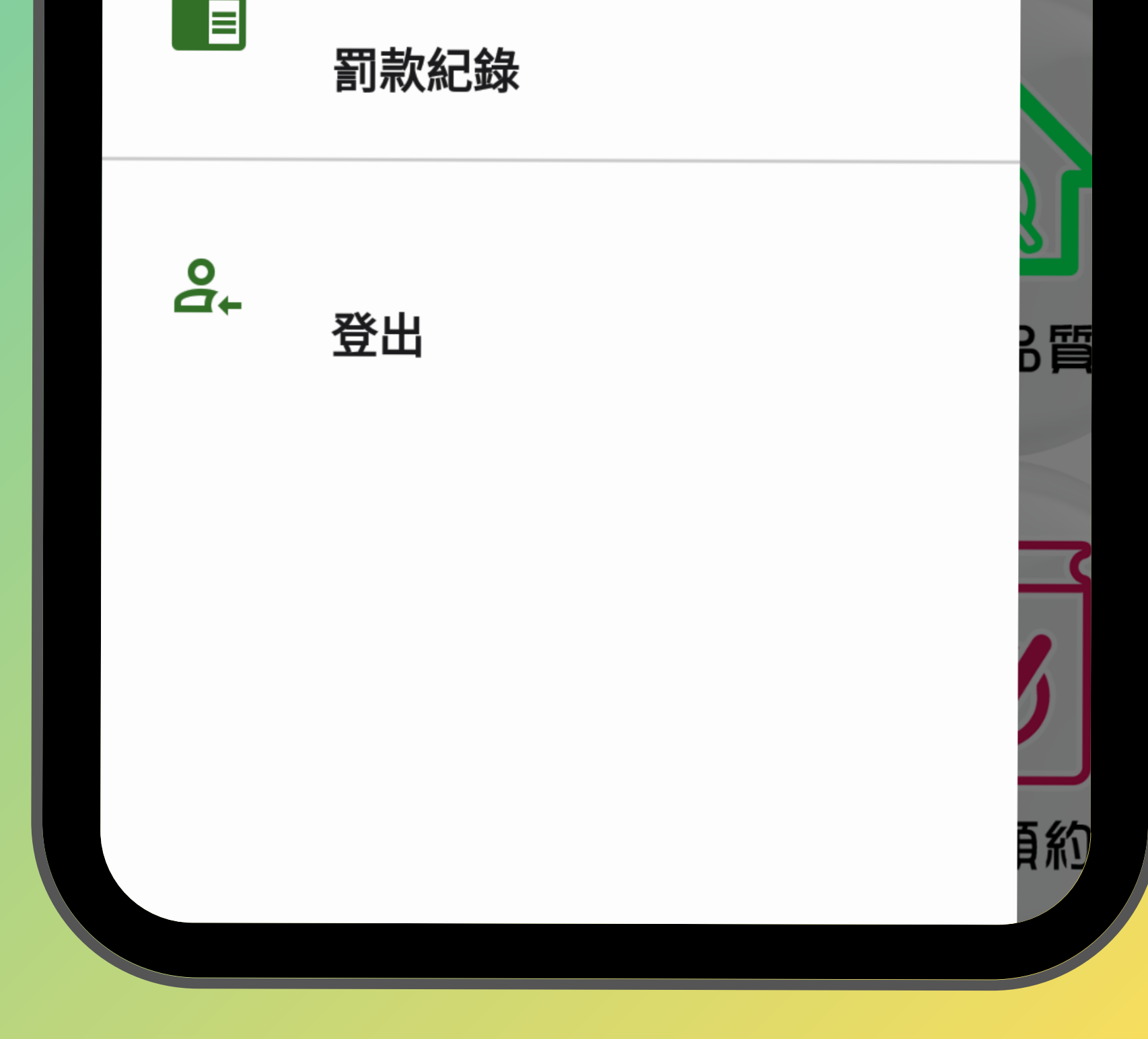